Schrittweise Anleitung zum Export von Zertifikaten der Bayerischen Versorgungskammer im Microsoft Internet Explorer ab Version 6.0

Diese Anleitung führt Sie Schritt für Schritt durch die komplette Exportprozedur unserer Zertifikate anhand eines unter Microsoft Windows XP real durchgeführten, bebilderten und kommentierten Beispiels – wichtige Bildelemente sind durch grüne Rahmen besonders gekennzeichnet. Am Ende der Installation wird Ihnen zusätzlich gezeigt, wie Sie die herunter geladene Zertifikatsdatei mit einem eigenen Passwort versehen können.

Bitte drucken Sie sich diese Anleitung aus, damit Sie parallel zum Durchlesen eine Hilfestellung erhalten.

Wenn Sie das Zertifikat erfolgreich installiert haben, können Sie das als Datei gespeicherte Benutzerzertifikat noch mit einem eigenen, selbst gewählten Passwort versehen um sich bei einer erneuten Installation nicht das Abhol-Passwort des Zertifikates aus unserem Anschreiben merken zu müssen.

Die heruntergeladene Datei unter **c:\BVK-Zertifikat** ist noch immer mit dem von uns erzeugten Passwort aus dem Abhol-Schreiben gesichert.

Wählen Sie im Internet Explorer-Menü die Menüpunkte "Extras" und "Internetoptionen":

| 🥭 Zert        | tifikat-Diens                                                            | te der Ba                                                                            | iyerischen V                                                                                                    | ersorgungs                                                                                          | skammer - M                                                            | 1icrosoft :                                                         | Internel                                     | t Explorer                                         |                                                                                                    |     |
|---------------|--------------------------------------------------------------------------|--------------------------------------------------------------------------------------|----------------------------------------------------------------------------------------------------|----------------------------------------------------------------------------------------------------|------------------------------------------------------------------------|---------------------------------------------------------------------|----------------------------------------------|----------------------------------------------------|----------------------------------------------------------------------------------------------------|-----|
| <u>D</u> atei | <u>B</u> earbeiten                                                       | <u>A</u> nsicht                                                                      | <u>F</u> avoriten                                                                                               | E <u>x</u> tras                                                                                     | * 🔇 - 🕥                                                                | - 💌 💈                                                               | ) 🏠                                          | Adre <u>s</u> se                                   | www.versorgungskammer.de/zertifikatServer.htm                                                                                                    | - 🥂 |
|               |                                                                          |                                                                                      | Ze                                                                                                    | Mail und<br>Synchror<br>Windows                                                                     | News I<br>hisieren<br>: <u>U</u> pdate                                 | Baye                                                                | rische                                       | en Verso                                           | rgungskammer                                                                                                    | 4   |
|               |                                                                          |                                                                                      | (                                                                                                    | Sun Java                                                                                            | a Console                                                              | JNK                                                                 | GS 髭                                         | <b>KA</b>                                          | MMER                                                                                                    |     |
|               | Auf den fo<br>Versorgui<br>In allen S<br>Sollten de<br>stehen wi         | olgenden<br>ngskamn<br>chritten s<br>ennoch P<br>ir Ihnen p                          | Seiten wer<br>ner und Ihre<br>stehen Ihne<br>Probleme od<br>Ier E-Mail, o                                       | den Sie sc<br>s persönlic<br>n Hilfetexte<br>ler Fragen<br>oder telefon                             | hrittweise d<br>chen Benutz<br>zur Verfüg<br>während de<br>isch zur Ve | urch die I<br>erzertifik:<br>ung, die I<br>r Installati<br>rfügung. | nstallati<br>ates gef<br>hnen erl<br>on oder | onsprozedu<br>ïührt.<br>klären welcl<br>auch späte | ır des Wurzel-Zertifikates der Bayerischen<br>he Eingaben nötig sind.<br>er während des Betriebs auftauchen, so                                                                                                    |     |
|               |                                                                          |                                                                                      |                                                                                                    | Bei Fragen                                                                                          | oder Probl                                                             | emen: Te<br>M                                                       | elefonh<br><u>ail an (</u>                   | otline: 089<br>CA-Adminis                          | / 9235 8080<br>s <u>trator</u>                                                                                                    |     |
|               | VVir empti                                                               | ehlen Ihn                                                                            | en die Hilfe                                                                                                    | texte schoi                                                                                         | n vor Begin                                                            | ın der In                                                           | stallati                                     | onsprozed                                          | <b>ur</b> downzuloaden und auszudrucken.                                                                                                    |     |
|               | Hilfetext<br>Erstellen<br>Cookies u<br>Download<br>Download<br>Kontrolle | e für der<br>des Verz<br>und Siche<br>und Siche<br>und Inst<br>und Inst<br>der Insta | n Internet-<br>reichnisses<br>erheitseinst<br>erheitseinst<br>tallation des<br>tallation Ihre<br>illation der 2 | Explorer<br><u>'C:\BVK-Z</u><br>ellungen<br>ellungen (If<br>s Wurzel-Ze<br>s Benutze<br>Zertifikate | ertifikate'<br><u>= 6)</u><br>ertifikates<br>r-Zertifikate             | 2                                                                   |                                              | Er:<br>Dov<br>Downle                               | Hilfetexte für den Netscape Navigator<br>stellen des Verzeichnisses 'C:\BVK-Zertifikate'<br>Cookies und Sicherheitseinstellungen<br>wnload und Installation des Wurzel-Zertifikates<br>oad und Installation Ihres Benutzer-Zertifikates<br>Kontrolle der Installation der Zertifikate |     |
| Ermöglici     | ht das Ändern                                                            | von Einste                                                                           | ellungen.                                                                                                    | Weite                                                                                               | ľ zur Insta                                                            | lationsp                                                            | rozedu                                       | r der Zertif                                       | îkate der BVK                                                                                                    | Ţ   |

Im Internetoptionen-Fenster im Register "Inhalte" die Schaltfläche "Zertifikate...":

| Internetopt      | ionen                                            |                                                                                      |                                                                 |                                                |                           |                                       | [                               | ? × |
|------------------|--------------------------------------------------|--------------------------------------------------------------------------------------|-----------------------------------------------------------------|------------------------------------------------|---------------------------|---------------------------------------|---------------------------------|-----|
| Verbi<br>Allgeme | ndunge<br>in                                     | n Í<br>Siche                                                                         | Pr<br>erheit                                                    | ogramme<br>  Da                                | tenschut                  | z                                     | Erweitert<br>Inhalte            |     |
| Inhaltsra        | tgeber<br>Filterh<br>diesen                      | elfen Ihner<br>i Computer                                                            | n bei der K<br>angezeig                                         | Kontrolle<br>jt werder<br>A <u>k</u> tiviere   | der Intern<br>i können.   | netinha<br>Einst                      | <b>ite, die auf</b><br>ellungen |     |
| Zertifika        | te<br>Verwe<br>agentu<br><u>S</u> SL-            | nden Sie Z<br>Iren und H<br>Status lösc                                              | ertifikate,<br>erausgeb                                         | um sich<br>er zuverla<br>Ze <u>r</u> tifika    | selbst, Ze<br>ässig zu id | ertifizie<br>dentifiz<br><u>H</u> era | rungs-<br>ieren.<br>ausgeber    |     |
| Persönli         | Mit Au<br>Ihre Ei<br>Überei<br>Micros<br>Ihre pe | ormationen<br>toVervollst-<br>ngaben ge<br>nstimmung<br>oft Profil-A:<br>rrsönlichen | ändigen v<br>speichert<br>en vorges<br>ssistent sp<br>Informati | verden<br>und<br>schlagen<br>peichert<br>onen. | AutoV                     | ervolls<br><u>P</u> rofi              | tändigen                        |     |
|                  |                                                  |                                                                                      | 01                                                              |                                                | Abbred                    | hen                                   | Übernehr                        | men |

Hier sehen Sie nun das von Ihnen installierte Benutzerzertifikat. In unserem Beispiel markieren wir das Zertifikat für "**Paul Persönchen**", um es im Dateisystem mit einem eigenen Passwort abzuspeichern und wählen anschließend die Schaltfläche "**Exportieren**"

| ene Zertifikate Andere ( | Personen   Zwischenzertifi | zierungsstellen | Vertrauenswürdige ( |
|--------------------------|----------------------------|-----------------|---------------------|
| Ausgestellt für          | Ausgestellt von            | Gültig bis      | Angezeigter Name    |
| Denz Wolfgang (Test)     | Zertifizierungsstelle d    | 26.09.2010      | GESPERRT            |
| 😫 Dritter Test           | Zertifizierungsstelle d    | 19.08.2010      | <kein></kein>       |
| 🗟 Erster Test            | Zertifizierungsstelle d    | 19.08.2010      | <kein></kein>       |
| 9 IV090                  | Zertifizierunasstelle d    | 04.03.2010      | <kein></kein>       |
| Paul Persoenchen         | Zertifizierungsstelle d    | 17.10.2010      | <kein></kein>       |
| 😫 Wolfgang Denz          | Zertifizierungsstelle d    | 22.11.2009      | ALT                 |
| 🗟 Wolfgang Denz          | Zertifizierungsstelle d    | 01.12.2010      | <kein></kein>       |
|                          |                            |                 |                     |
| ortieren Exportieren.    | Entfernen                  |                 | Erweiter            |

Bestätigen Sie die erste Seite des Export-Assistenten mit der Schaltfläche "Weiter"

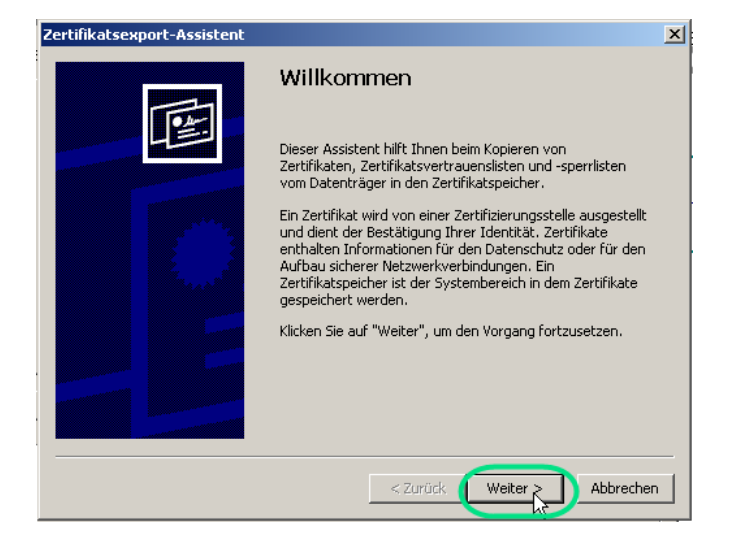

Markieren Sie die Option "Ja, privaten Schlüssel exportieren" und klicken Sie auf "Weiter"

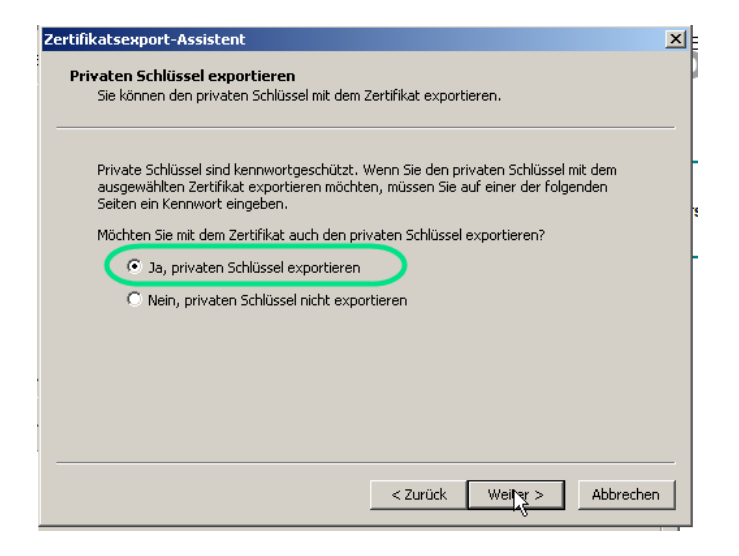

Wählen Sie die unten angezeigten Optionen aus und bestätigen Sie erneut mit "Weiter" Achten Sie darauf die Option "Privaten Schlüssel nach erfolgreichem Export löschen" nicht zu markieren, da ansonsten das im Internet Explorer installierte Zertifikat nicht mehr funktioniert.

| <b>(portd</b><br>Zerti | ateiformat<br>ikate können in verschiedenen Dateiformaten exportiert werden.                                                                                                    |
|------------------------|----------------------------------------------------------------------------------------------------|
| Wäh                    | en Sie das gewünschte Format:                                                                                                    |
| (                      | 🗅 DER-codiert-binär X.509 (,CER)                                                                                                    |
| (                      | D Base-64-codiert X.509 (,CER)                                                                                                    |
| (                      | 🗅 Syntaxstandard kryptografischer Meldungen - "PKCS #7"-Zertifikate (.P7B)                                                                                                    |
|                        | 🔲 Wenn möglich, alle Zertifikate im Zertifizierungspfad einbeziehen                                                                                                    |
| C                      | <ul> <li>Privater Informationsaustausch - PKCS #12 (.PFX)</li> <li>Wenn möglich, alle Zertifikate im Zertifizierungspfad einbeziehen</li> <li>Verstärkte Sicherheit aktivieren (IE 5.0, NT 4.0 SP4 oder höher erforderlich)</li> <li>Privaten Schlüssel nach erfolgreichem Export löschen</li> </ul> |
|                        | < Zurück Weiter > Abbrech                                                                                                    |

Nun haben Sie die Möglichkeit das exportierte Zertifikat mit einem eigenen, selbst gewählten Passwort zu verschlüsseln. Geben Sie hierfür ein eigenes Passwort/Kennwort an und bestätigen das Passwort durch erneute Eingabe. Um Verwechslungen zu vermeiden, sollten Sie hier das gleiche Passwort wählen, mit dem Sie das Benutzerzertifikat im Internet-Explorer schon geschützt haben.

| rtifikatsexport-Assistent                                                                                          |   |
|----------------------------------------------------------------------------------------------------|---|
| Kennwort<br>Der private Schlüssel muss mit einem Kennwort geschützt werden, um die Sicherheit<br>zu gewährleisten. |   |
| Geben Sie ein Kennwort ein und bestätigen Sie dieses.                                                              |   |
| Kennwort:                                                                                                    |   |
| Kennwort bestätigen:                                                                                               |   |
| *****                                                                                                    |   |
|                                                                                                    |   |
|                                                                                                    |   |
|                                                                                                    |   |
|                                                                                                    |   |
| < Zurück Weiter > Abbreche                                                                                         | n |

Nun werden Sie zur Angabe eines Dateinamens für das exportierte Zertifikat aufgefordert. Über die Schaltfläche "Durchsuchen" öffnet sich ein Dateiexplorer, in dem Sie auf den zur Verfügung stehenden Laufwerken und Festplatten in ein Verzeichnis Ihrer Wahl navigieren können.

| Zerti | ikatsexport-Assistent                                                        |
|-------|------------------------------------------------------------------------------|
| Đ     | <b>sportdatei</b><br>Geben Sie die den Namen der zu exportierenden Datei an. |
|       | Dateiname:                                                                   |
|       |                                                                              |
|       |                                                                              |
|       |                                                                              |
|       |                                                                              |
|       | < Zurück Weiter > Abbrechen                                                  |

Wählen Sie einen geeigneten Speicherort und einen Dateinamen für die Exportdatei Ihres Benutzerzertifikates aus. Die Dateiendung bzw. der Dateityp ist bereits vorbelegt und braucht nicht geändert zu werden. Im unten stehenden Beispiel wird das Benutzerzertifikat unter "Eigene Dateien" mit dem Namen "Benutzerzertifikat-eigenes-Passwort" und der voreingestellten Dateiendung "PFX" gespeichert. Bestätigen Sie Ihre Eingaben mit der Schaltfläche "Speichern".

Bitte schreiben Sie das Passwort nicht in den Dateinamen, sondern notieren es an einem sicheren, nur Ihnen zugänglichen Ort.

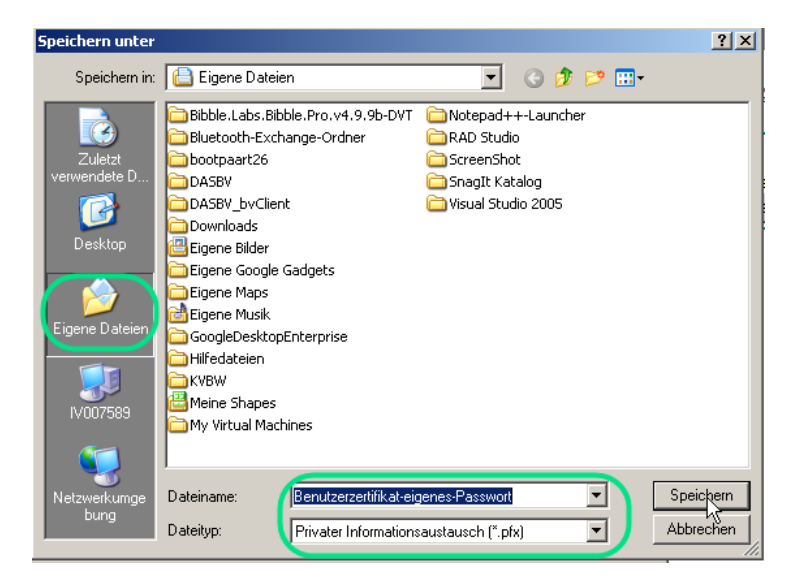

Bestätigen Sie mit "Weiter" und im nächsten Fenster mit "Fertig stellen" um Ihr Benutzerzertifikat endgültig zu exportieren.

| Zertifikatsexport-Assistent                     |                                                                                                    | × |
|-------------------------------------------------|----------------------------------------------------------------------------------------------------|---|
| <b>Exportdatei</b><br>Geben Sie die den Namen d | er zu exportierenden Datei an.                                                                                     |   |
| Dateiname:<br>C:\Dokumente und Einstel          | lungen\jv090wd\Eigene Dateien\Benutze                                                                              |   |
|                                                 |                                                                                                    |   |
|                                                 |                                                                                                    |   |
|                                                 | < Zurück Weiter Abbrechen                                                                                          |   |
| Zertifikatsexport-Assistent                     |                                                                                                    | X |
|                                                 | Fertigstellen des Assistenten                                                                                      |   |
|                                                 | Der Zertifikatsexport-Assistent wurde erfolgreich<br>abgeschlossen.                                                |   |
|                                                 | Sie haben folgende Einstellungen ausgewählt:                                                                       |   |
|                                                 | Dateiname C: (<br>Exportschlüssel Ja<br>Alle Zertifikate im Zertifizierungspfad einbeziehen Ja<br>Dateiformat Priv |   |
|                                                 |                                                                                                    |   |
|                                                 | < Zurück Fer stellen Abbrecher                                                                                     | 1 |

Je nach eingestellter Sicherheitsstufe werden Sie aufgefordert den Zugriff auf das installierte Benutzerzertifikat zu erlauben und eventuell wird auch das Sicherheitspasswort abgefragt, welches Sie bei der Installation des Benutzerzertifikates gewählt haben.

**Wichtig**: Das Passwort ist das Passwort, welches das im Internet Explorer installierte Zertifikat schützt. Sie sollten während der Installation dieses Passwort selbst ausgesucht haben. Natürlich können das Sicherheitspasswort und das Exportpasswort identisch sein.

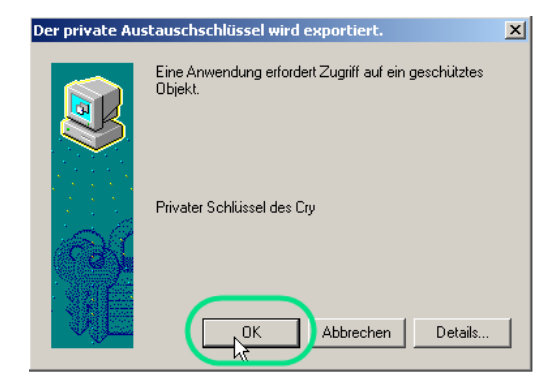

Damit ist der Exportvorgang Ihres Benutzerzertifikates abgeschlossen und die exportierte Zertifikatsdatei ist mit Ihrem eigenen Passwort verschlüsselt. Bewahren Sie bitte aus Sicherheitsgründen sowohl die Original-Zertifikatsdatei mit dem Abhol-Brief, als auch die selbst exportierte Zertifikatsdatei mit Ihrem eigenen Passwort gut auf und achten Sie darauf die Passwörter niemandem bekannt zu geben.

| Zertifikatsexport-Assistent                        |
|----------------------------------------------------|
| Der Exportvorgang wurde erfolgreich abgeschlossen. |
|                                                    |